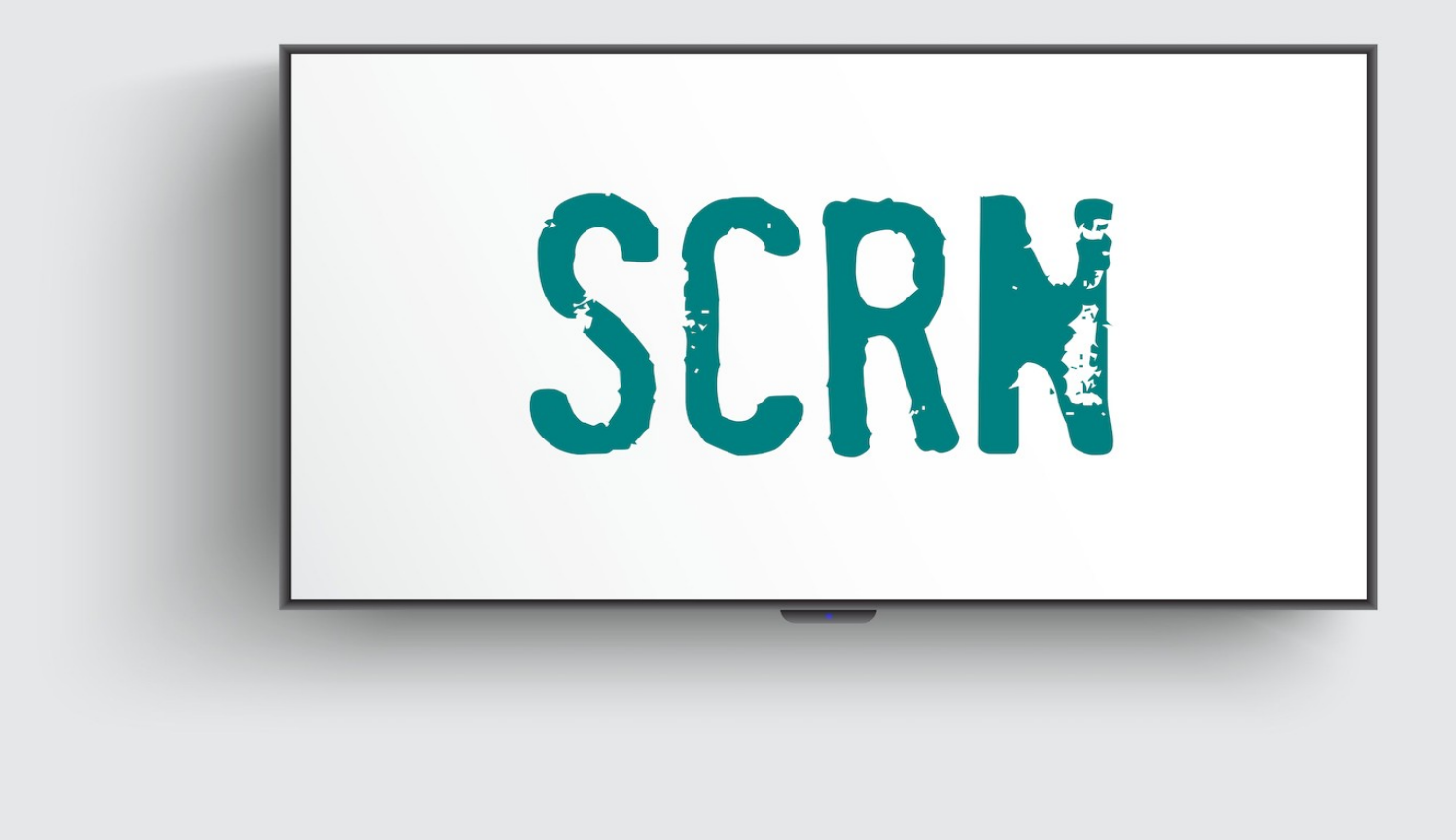

SCRN er udviklet af Thomas Palm i samarbejde med Frederiksværk Foldboldklub (FFK). SCRN er et fritidsprojekt og der stilles derfor ikke garanti for funktionalitet. Jeg gør mit bedste for at SCRN virker og bygger løbende ny funktionalitet. Har du spørgsmål, ris eller ros, så kontakt mig gerne på <u>hej@scrn.dk</u>

Find den nyeste installationsvejledning på SCRN.DK

# Installation

Tilslut Amazon Fire TV Stick Lite til et TV via HDMI-porten. Nogle TV har en USB-port, denne kan du måske bruge til at sikre strøm til Amazon Fire TV Stick Lite. I nogle tilfælde kan det dog være nødvendigt at bruge den medfølgende strømforsyning.

## Følg vejledningen for opsætning af Amazon Fire TV Stick Lite på skærmen.

Opsætningen kan gøres lidt nemmere ved på forhånd at oprette en Amazon-konto på deres hjemmeside, eksempelvis på <u>amazon.de</u> eller <u>amazon.se</u>. Du kan sagtens oprette en Amazon-konto på en ny e-mail-adresse, hvis du har den mulighed, hvis du ikke ønsker at blande konti sammen. Amazon Fire TV Stick Lite kan sættes lidt nemmere op ved at installere "Fire TV"-app'en på din telefon. Det gør det nemmere at vælge WiFi-netværk ved installation.

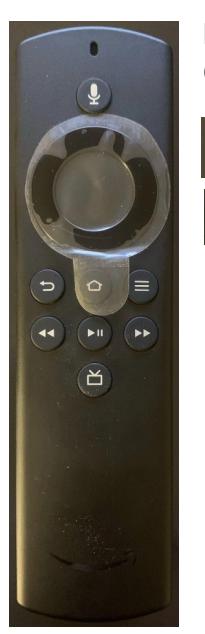

### Fjernbetjeningen.

Cirklen kan man trykke på. Den har op, højre, ned og venstre og bruges til at flytte rundt på skærmen. Vælg ved at trykke i midten.

Tilbage-knap.

Hjem-knap.

Når Amazon Fire TV Stick Lite er opsat og den er startet op, vil du blive præsenteret med hovedskærmen:

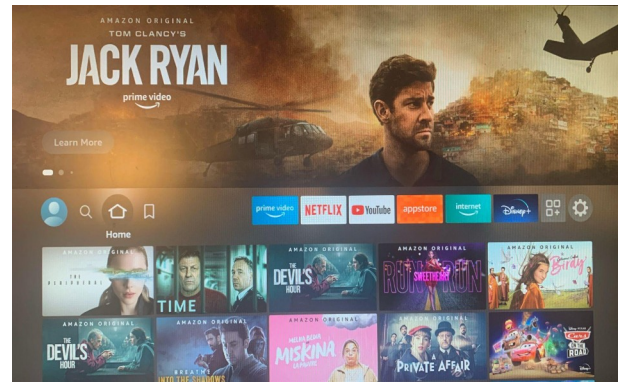

Først skal der installeres en hjælpe-applikation. Åbn "**appstore**" (orange ikon i midten i øverste række).

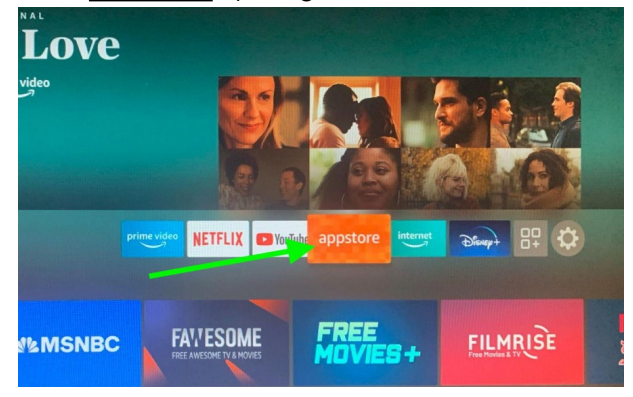

Tryk ind i søgefeltet for at lave en søgning

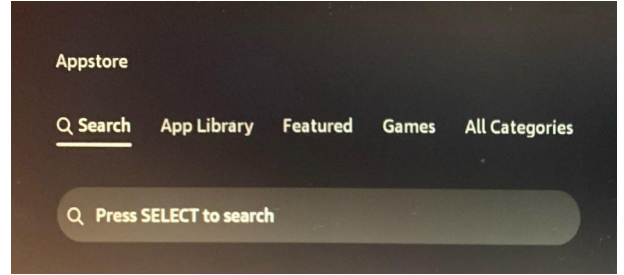

Indtast "downloader" i søgefeltet og tryk på ordet for at søge.

Når indtastningen startes vil forslaget ret hurtigt kommet frem, og så vælges det blot på listen.

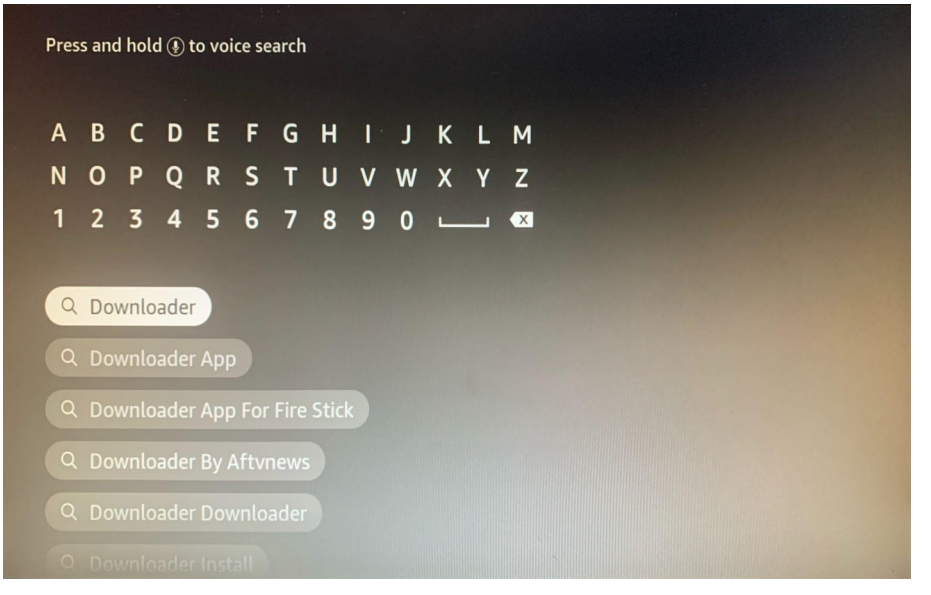

Vælg "Downloader", et orange ikon - vises som det første på dette billede.

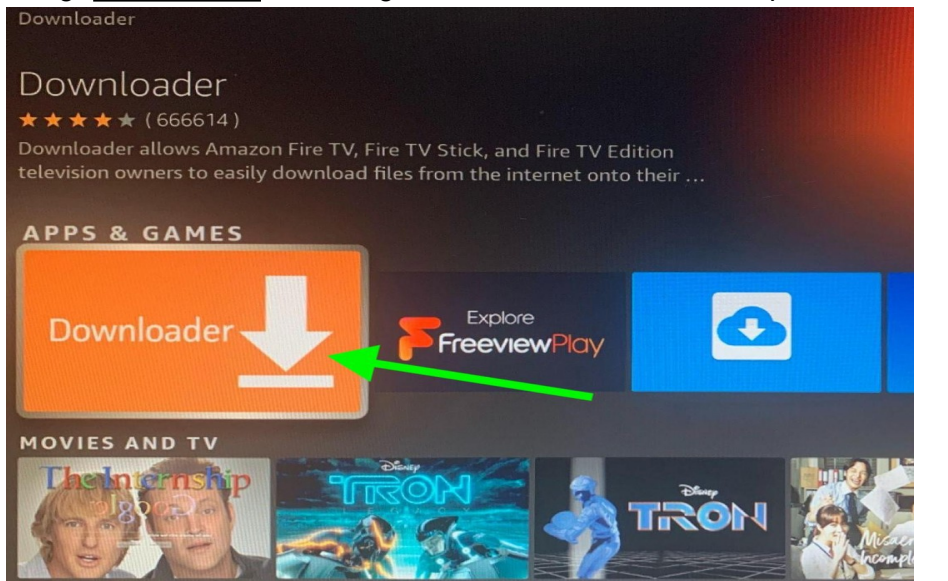

#### Tryk på "download" og applikationen vil nu blive installeret.

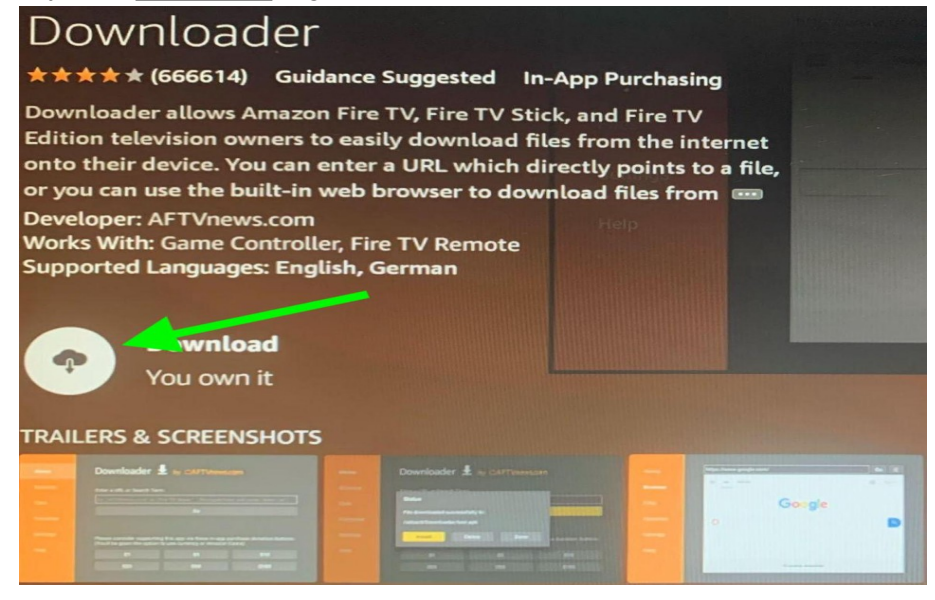

Hjælpe-applikationen er nu installeret. Tag bestik af, hvordan du kan finde den frem ved at huske instruktionen på skærmen.

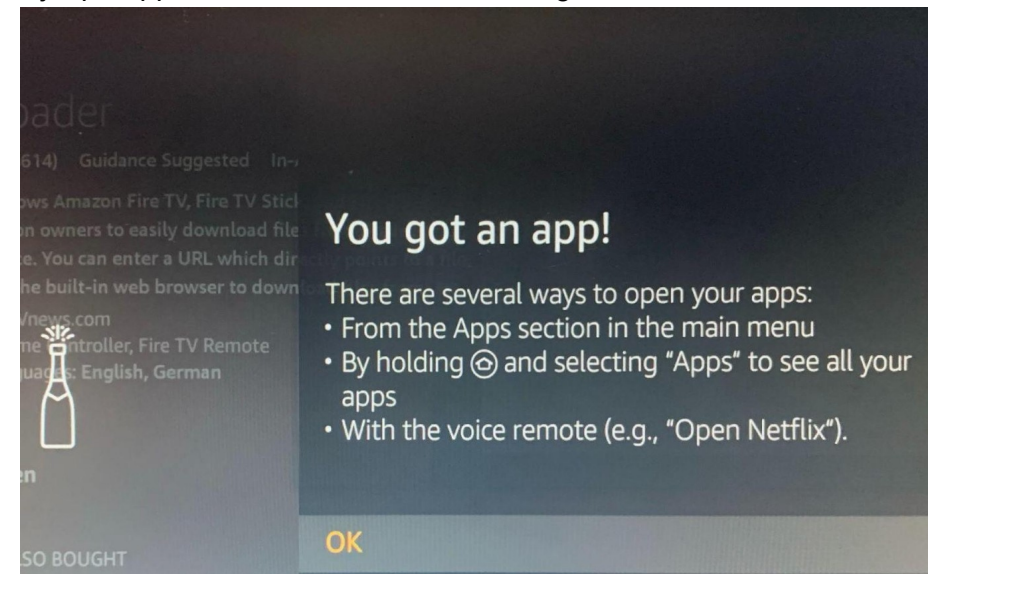

Inden hjælpe-applikationen startes første gang, så skal hjælpe-applikationen have tilladelse til at installere andre applikationer. Det er på denne måde at det gøres muligt at installere SCRN.

Ingen applikationer kan installeres uden dit vidende. Hvis en applikation prøver at installere noget, vil du blive præsenteret med information om det på skærmen og du skal aktivt vælge at installere det. Hvis det ikke er nævnt i denne guide, så skal det ikke installeres.

Tryk på hjem-knappen på fjernbetjeningen. Helt til højre trykkes på "hjul"/gear-symbol og vælg "My Fire TV" (placeringen kan variere).

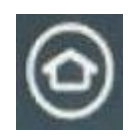

hjemknap

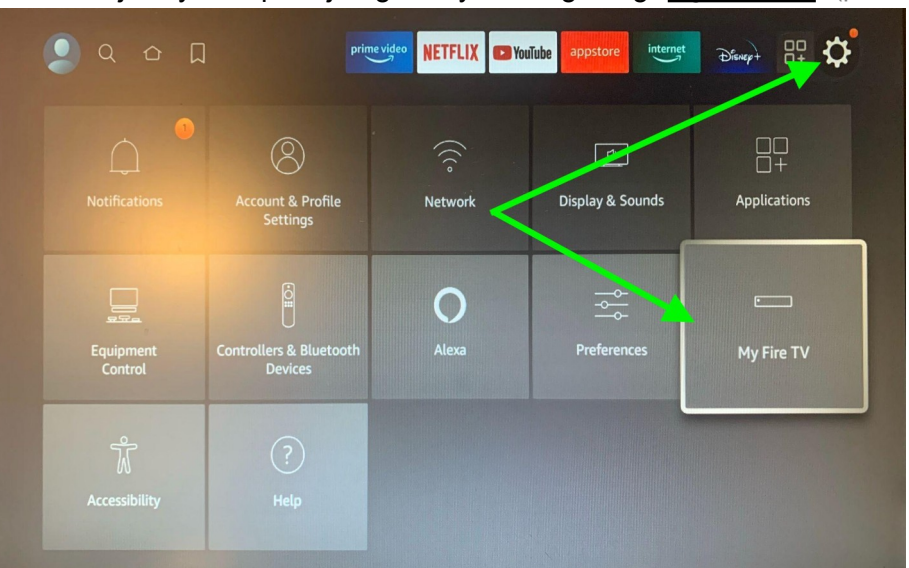

Rul ned til "<u>About</u>" og vælg denne. Rul ned til "<u>Fire TV Stick Lite</u>" og tryk vælg (midten af cirklen) mange gange. <u>Bliv ved med at trykke</u>. På et tidspunkt vil der komme en nedtælling på skærmen. <u>Bliv ved med at trykke til denne ikke længere tæller ned</u>. (Det er ikke muligt at trykke for mange gange)

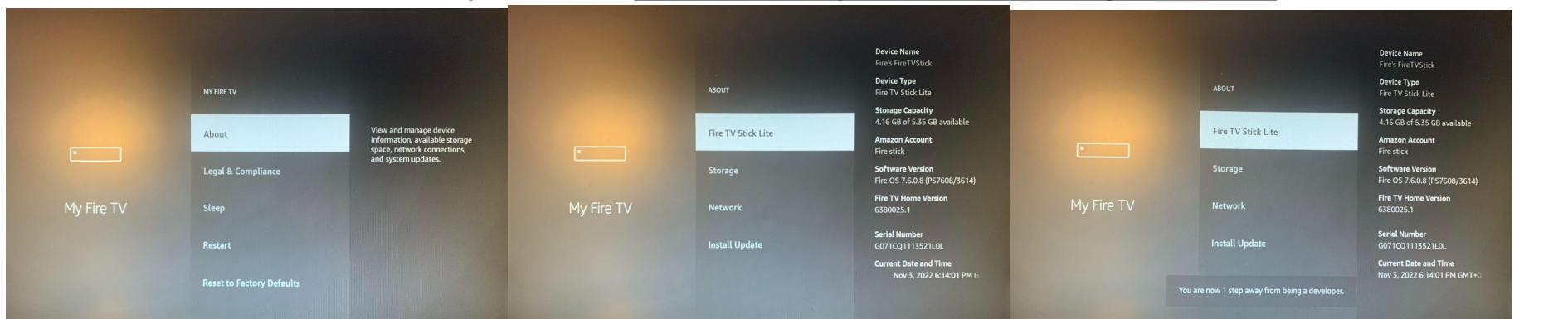

Tryk på tilbage-knappen til du kommer tilbage til "<u>My Fire TV</u>" menuen og vælg "<u>Developer options</u>". Rul ned til "<u>install unknown apps</u>".

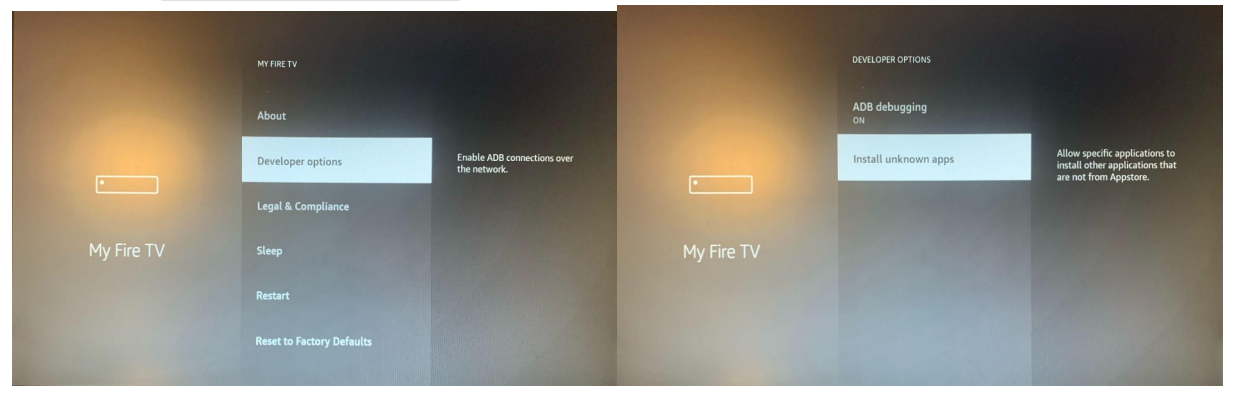

Tryk på "Downloader" en enkelt gang så der skiftes fra "OFF" til "ON".

|            | INSTALL UNKNOWN APPS |                                                                                                    |            | INSTALL UNKNOWN APPS |                                                                                                    |
|------------|----------------------|----------------------------------------------------------------------------------------------------|------------|----------------------|----------------------------------------------------------------------------------------------------|
|            | Downloader<br>OFF    | Allow Downloader to install<br>other applications that are not<br>from Appstore. Turn this option<br>ON only if you install apps from<br>reliable sources as a developer. |            | Downloader<br>ON     | Allow Downloader to install<br>other applications that are not<br>from Appstore. Turn this option<br>ON only if you install apps from<br>reliable sources as a developer. |
| My Fire TV |                      |                                                                                                    | My Fire TV |                      |                                                                                                    |

Find nu tilbage til "Downloader" (hjælpe-applikationen) der blev installeret tidligere.

Tryk og hold hjem-knappen nede ca. 3 sekunder og vælg "apps" i menuen for at komme til listen af installerede applikationer.

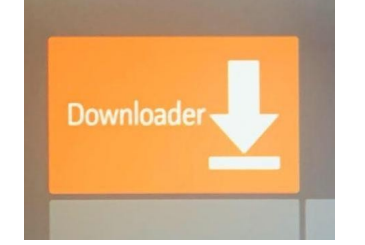

Hjælpe-applikationen bruges til at installere SCRN på Amazon Fire TV Stick Lite.

For at den proces kan gennemføres, så skal du tillade at hjælpe-applikationen har adgang til at kunne læse og skrive på Amazon Fire TV Stick Lite. Vælg "<u>Allow</u>".

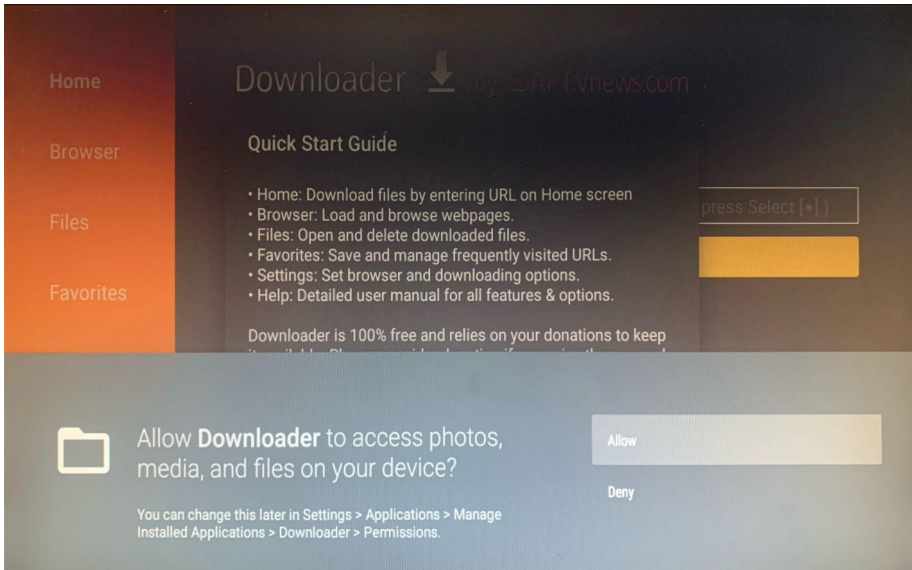

Hjælpe-applikationen kan ikke se dine e-mails, billeder eller andet du ikke ønsker at dele med nogen. Den kan kun se det der er på Amazon Fire TV Stick Lite. Tryk ind i feltet over den gule "Go"-knap.

| Home      | Downloader 上 by 🛆 AFT Vnews.com        |
|-----------|----------------------------------------|
| Browser   | Enter a URL or Search Term:            |
| Files     | ************************************** |
|           | Go                                     |
| Favorites |                                        |

Udfyld med "**app.scrn.dk**" og tryk "Go".

| Home    | app.scrn.dk |   |     |                |        |       |       |   |   |   |
|---------|-------------|---|-----|----------------|--------|-------|-------|---|---|---|
| Browser | 1           | 2 | 3   | 4              | 5      | 6     | 7     | 8 | 9 | 0 |
|         | a           | b | с   | d              | е      | f     | g     | h | i | j |
|         | k           | l | m   | n              | 0      | р     | q     | r | S | t |
|         | u           | v | w   | x              | у      | z     | !     |   |   | @ |
|         | 🗐 aA 🛛 #\$% |   | äçé | ⊕ Space ⊕ Dele |        | elete | Clear |   |   |   |
|         | • Previou   |   |     | us             | s 💬 Go |       |       |   |   |   |

SCRN hentes og for at installere skal du trykke på "<u>install</u>" nederst i højre hjørne. Tryk "**ned**" først for at kunne vælge knapperne nederst på siden.

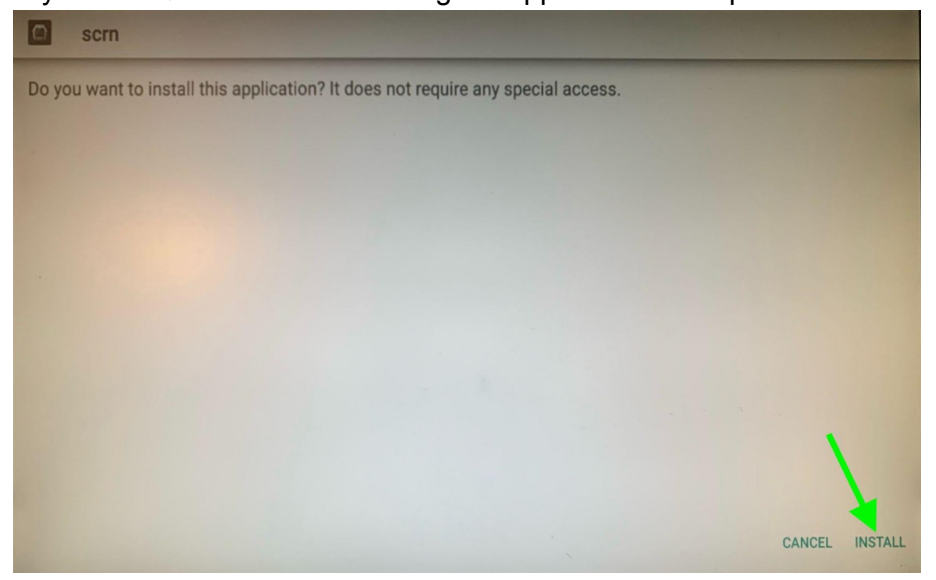

SCRN er nu installeret. Vælg "open".

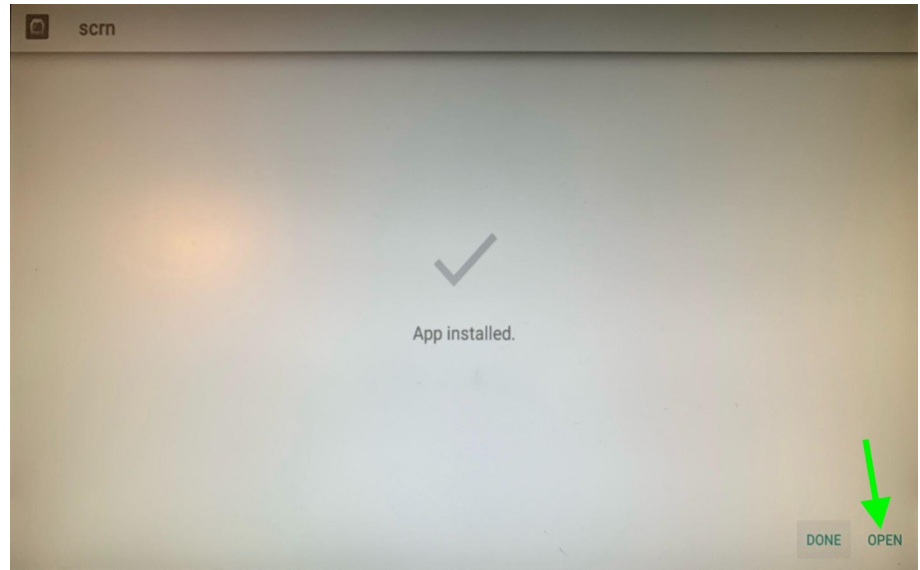

Når SCRN startes op første gang, vil du blive præsenteret af dette.

Processen er den samme som for hjælpe-applikationen. Der skal accepteres at applikationen må installere andre applikationer.

I dette tilfælde bruges adgangen til at gøre opdateringens-processen nemmere.

Ingen applikationer kan installeres uden dit vidende. Hvis en applikation prøver at installere noget, vil du blive præsenteret med

information om det på skærmen og du skal aktivt vælge at installere det.

<u>Hvis det ikke er nævnt i denne guide, så skal det ikke installeres.</u>

## Vælg "settings".

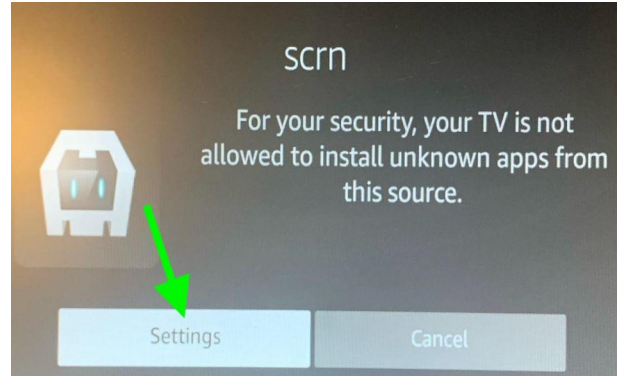

## Vælg "install unknown apps". Tryk på "scrn" en enkelt gang så der skiftes fra "OFF" til "ON".

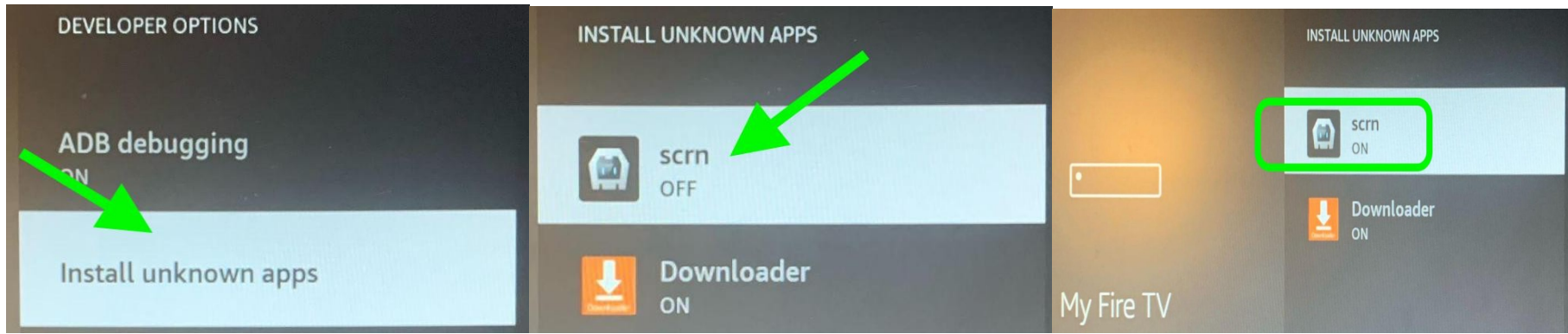

## Nu er SCRN sat op på din Amazon Fire TV Stick Lite.

Der er et par indstillinger der skal ændres, for at Amazon Fire TV Stick Lite fungerer optimalt som "udstillingsvindue". Der er nødvendige indstillinger og indstillinger der er rare at sætte. Hold hjem-knappen nede ca. 3 sekunder og vælg "settings" helt til højre.

Nødvendige indstillinger:

| Vælg "preferences"          | "Data Usage Monitoring"          | " <u>Still Watching</u> "         | $\rightarrow \text{Off}$ |
|-----------------------------|----------------------------------|-----------------------------------|--------------------------|
| Vælg "preferences"          | "Notification Settings"          | "Do Not Interrupt"                | $\rightarrow On$         |
|                             |                                  |                                   |                          |
|                             |                                  |                                   |                          |
| Rare indstillinger:         |                                  |                                   |                          |
| Vælg " <u>preferences</u> " | "Privacy Settings"               | " <u>Device Usage Data</u> "      | $\rightarrow \text{Off}$ |
|                             |                                  | " <u>Collect App Usage Data</u> " | $\rightarrow \text{Off}$ |
|                             |                                  | " <u>Interest-based Ads</u> "     | $\rightarrow \text{Off}$ |
| Vælg " <u>preferences</u> " | " <u>Data Usage Monitoring</u> " | " <u>Data Usage Monitoring</u> "  | $\rightarrow \text{Off}$ |
| Vælg " <b>preferences</b> " | " <u>Featured Content</u> "      | " <u>Allow Video Autoplay</u> "   | $\rightarrow \text{Off}$ |
|                             |                                  | " <u>Allow Audio Autoplay</u> "   | $\rightarrow \text{Off}$ |
| Vælg " <u>preferences</u> " | " <u>Sync Recent Content</u> "   |                                   | $\rightarrow \text{Off}$ |

Genstart Amazon Fire TV Stick Lite ved at holde vælg (midten af cirklen) og play/pause nede i ca. 5-7 sekunder. Alternativt kan du slukke for strømmen.

Når Amazon Fire TV Stick Lite er startet op igen kan der godt gå et minuts tid før du præsenteres af SCRN. SCRN starter selv op når Amazon Fire TV Stick Lite starter op.

Hvis der er en opdatering til SCRN, så kommer det frem på skærmen efter en genstart af Amazon Fire TV Stick Lite, og du vil få mulighed for at installere opdateringen. Opdateringer kan indeholde fejlrettelser og nye funktioner, så jeg anbefaler at opdatere.

Inden du forlader TV-skærmen efter fuldendt installation bør du tage notits af, hvordan du tilgår SCRN efterfølgende.

Når SCRN er startet, tryk på tilbage-knappen på fjernbetjeningen.

Du vil nu se information om, hvordan du forbinder til SCRN. Informationen er afhængig af opsætningen på netværket, men der kan eksempelvis stå

**192.168.1.44 : 8080** (fire tal delt af punktum efterfulgt af 8080)

De 4 tal skal du huske. Tryk på tilbage-knappen igen for at skjule informationen.

Tallene kan godt ændre sig over tid. Du kan altid gå tilbage til skærmen og trykke på tilbage-knappen for at få vist informationen igen.

På en PC, hvor der er adgang til det netværk, hvor Amazon Fire TV Stick Lite er opsat, åbn en browser og indtast i adresse-feltet de tal der var vist på skærmen. Du skriver eksempelvis **192.168.1.44:8080** (**punktum** mellem hvert tal og **kolon** før **8080**). Du har nu adgang til SCRN indstillingerne.

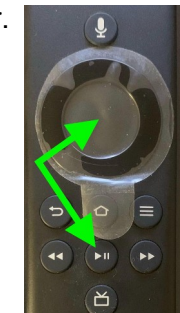